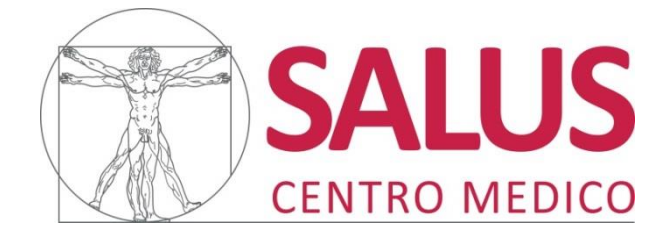

Poliambulatorio Specialistico Diagnostico - Terapeutico Dir. San. Dott. Diego Gaspari

## PROCEDURA PER SCARICARE I REFERTI ONLINE

**Attenzione:** tutti i referti saranno visualizzabili quando riceverete la seguente mail.

Gentile Paziente, La informiamo che il suo esame specialistico è ora disponibile online all'indirizzo web sottostante. <u>https://salusnogara.portalepaziente.it</u> o sul nostro sito, <u>www.saluscentromedico.it</u>, nella sezione *Referto online*.

Utilizzando l'Accession Number e la password fornite in accettazione, potrà visualizzare il referto e le immagini direttamente online, o scaricarli sul suo Pc. Si ricorda che l'esame rimarrà disponibile online per i prossimi **45** giorni. Allo scadere del periodo di validità, l'esame verrà rimosso automaticamente e non sarà più possibile accedere alle immagini o ai referti ad esso correlati. Cordiali saluti

1.Accedere direttamente selezionado il link indicato nella mail o dal sito <u>www.saluscentromedico.it</u> nella sezione *Referto online*.

Si aprirà la seguente pagina dove verrà richiesto d'inserire le credenziali.

| rd     | Accession number |   |
|--------|------------------|---|
| •••••• | ssword           |   |
|        | <b>≙</b>         | ۲ |
|        | ······           |   |

2. Inserire le credenziali ricevute al momento dell'accettazione presso il Centro Medico Salus.

Gentile Sig./Sig.ra

Siamo lieti di informarla che sul nostro sito <u>www.saluscentromedico.it</u> è attivo il servizio di:

**REFERTI ON LINE** 

Sarà avvisato tramite mail della disponibilità del referto.

Cliccando su "ritira referto" Le apparirà una schermata in cui dovrà inserire i suoi dati:

Accession Number:

#### Password: 6NHUneve)107G

Una volta inserite le credenziali Le verrà inviata una seconda mail con un nuovo codice per convalidare l'accesso.

Una volta entrato nel portale potrà modificare la password che le abbiamo fornito dal menù a tendina "preferenze".

La nuova password dovrà avere minimo 8 caratteri.

Le ricordiamo che la password è strettamente personale, Le consigliamo pertanto di conservarla in un luogo sicuro e di non divulgarla a terzi.

Il referto sarà disponibile per 45 giorni.

### 3. Inserire la seconda password ricevuta tramite mail.

|                                                                                                    | Autenticazione a 2 fattori attiva                                                                                                    |
|----------------------------------------------------------------------------------------------------|----------------------------------------------------------------------------------------------------|
|                                                                                                    | Per completare il login è necessario inserire la password<br>ricevuta nella mail che abbiamo appena inviato.<br>Ricordiamo che la password inviata sarà valida solo per 5<br>minuti. |
| Gentile utente,<br>di seguito è riportato il codice per completare l'autenticazione a 2 fattori:                                                                                                    | Password monouso                                                                                                    |
| 931H9726                                                                                                    | Inserisci la password monouso che hai ricevuto via mail                                                                                                    |
| In alternativa, puoi confermare l'accesso cliccando qui.                                                                                                    | Login                                                                                                    |
| Ricordiamo che il codice sarà valido solo per 5 minuti dall'invio di questa mail.                                                                                                    | Invia una nuova mail                                                                                                    |
| Se non sei stato tu ad effettuare questo tentativo di login, significa che il tuo<br>account è stato compromesso.<br>In questo caso, ti consigliamo di cambiare immediatamente la password e di<br>informare lo staff di supporto inviando una mail al seguente indirizzo:<br>info@saluscentromedico.it | Stai accedendo con l'utente 11475922<br>Cambia account                                                                                                    |

4. Si aprirà il portale e sarà possibile visualizzare il referto per 45 giorni dalla pubblicazione .

|   | ID paziente:           | 3769063                                         |
|---|------------------------|-------------------------------------------------|
|   | Data di nascita:       | 11-05-1977                                      |
|   | Sesso:                 | F                                               |
|   | Data studio:           | 17-03-2025 13:32:07                             |
| 4 | Descrizione studio:    | Radiografia lombare                             |
| 0 | Tipologia di immagini: | [CR\OT]                                         |
|   | File DICOM:            | 2 file [8 MB]                                   |
| 6 | File Non-DICOM:        | 1 file [68 KB]                                  |
| 6 | L'esame potrà essere c | onsultato per i prossimi 45 giorni              |
|   |                        | 1 2 2                                           |
|   | -                      |                                                 |
|   | <u>_</u>               | Scarica esame 🕜 Visualizza esame 🥢 Apri referti |

All'apertura della pagina principale "i miei esami" verrà mostrato l'esame per cui è stata richiesta la pubblicazione online. Tramite i tre pulsanti posti sul fondo della scheda sarà possibile scaricare l'esame completo (1), visualizzare le immagini direttamente online (2) o aprire il referto (3). Inoltre, il pulsante , il posto in alto a destra, permette di cancellare l'esame dal sistema di consultazione.

Consigliamo di scaricare nel proprio computer o in una chiavetta il referto, inoltre nella tendina preferenze potrà cambiare la password ogni volta che vorrà.

5.Di seguito la procedura per scaricare l' esame utilizzando per esempio Microsoft Edge come browser\* :

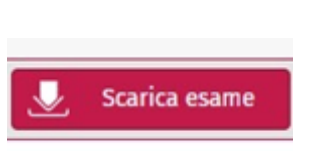

Clicca su

In alto a dx comparirà una frecca del download

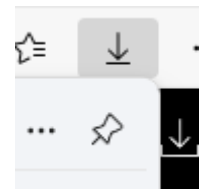

Si aprirà una finestra con la cartella "zip"

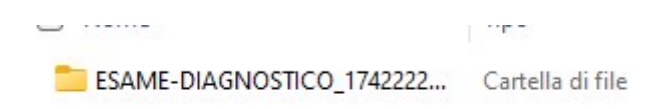

Cliccare sull' icona indicata dalla freccia

|   | 🚞 DICOM                 | Cartella di file            |           |    |
|---|-------------------------|-----------------------------|-----------|----|
|   | 🚞 docs                  | Cartella di file            |           |    |
|   |                         | Cartella di file            |           |    |
|   | 🚞 Referti               | Cartella di file            |           |    |
|   | 🚞 res                   | Cartella di file            |           |    |
|   | AprilmmaginiLinux.sh    | File SH                     | 37.461 KB | No |
|   | 🗋 AprilmmaginiMacOS.dmg | File DMG                    | 36.969 KB | No |
|   | 🔽 🔳 AprilmmaginiWindows | Applicazione                | 36.153 KB | No |
| r | autorun                 | Informazioni di installazio | 1 KB      | No |
|   |                         | File                        | 1 KB      | No |

#### Accettare la richiesta di estrazzione file

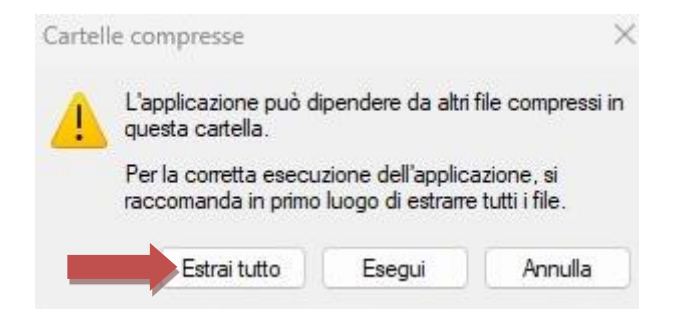

#### Selezionare una destinazione ed estrarre i file

Cartella in cui estrarre i file:

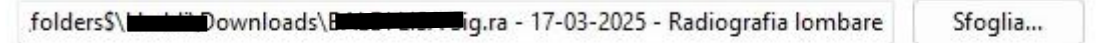

🗹 Mostra i file estratti al termine dell'operazione

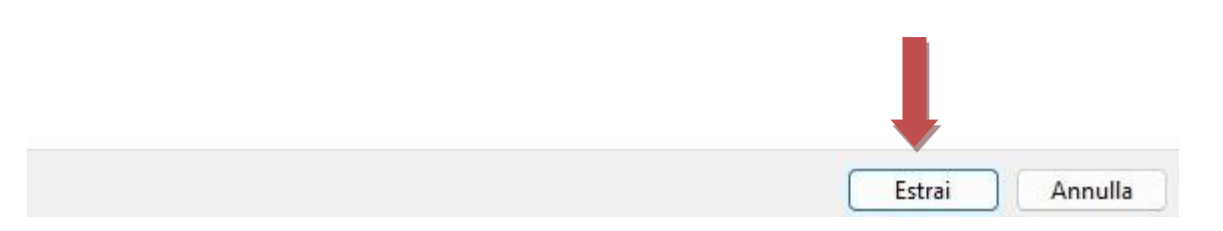

| ESAME-DIAGNOSTICO_1742222 | Cartella di file |
|---------------------------|------------------|

# Si apriranno una lista di file premere quello indicato dalle frecce per vedere le immagini e il referto.

| AprilmmaginiWindows       17/03/2025 18:22       Pripricazionie         autorun       17/03/2025 18:22       File DMG         AprilmmaginiLinux.sh       17/03/2025 18:22       File DMG         DICOMDIR       17/03/2025 18:21       File SH         docs       17/03/2025 18:22       Cartella di file         docs       17/03/2025 18:22       Cartella di file         DICOM       17/03/2025 18:22       Cartella di file         DICOM       17/03/2025 18:22       Cartella di file         DICOM       17/03/2025 18:22       Cartella di file         NONDICOM       17/03/2025 18:22       Cartella di file         NONDICOM       17/03/2025 18:22       Cartella di file         res       17/03/2025 18:22       Cartella di file         Nome:      GNOSTICO_1742222144463\AprilmmaginiWindows.exe       X         Lipeine       Nome:      GNOSTICO_1742222144463\AprilmmaginiWindows.exe         Autore:       NeoLogica s.r.l.       Tipo:       Applicazione         Da:<       \\fs-vm-01\folders\$\Lbaldi\Downloads\BALDI LISA Sig       Sig | A REAL TO PERSON NO. 1 | ainiMindows                                                                             | 17/02/2025 10:22                                                                                                    | Applications                                               |
|----------------------------------------------------------------------------------------------------|------------------------|-----------------------------------------------------------------------------------------|----------------------------------------------------------------------------------------------------|------------------------------------------------------------|
| intervin       17/03/2025 18:22       intermazioni di in.         AprilmmaginiMacOS.dmg       17/03/2025 18:22       File DMG         AprilmmaginiLinux.sh       17/03/2025 18:21       File SH         DICOMDIR       17/03/2025 18:22       Cartella di file         docs       17/03/2025 18:22       Cartella di file         Referti       17/03/2025 18:22       Cartella di file         DICOM       17/03/2025 18:22       Cartella di file         DICOM       17/03/2025 18:22       Cartella di file         DICOM       17/03/2025 18:22       Cartella di file         NONDICOM       17/03/2025 18:22       Cartella di file         res       17/03/2025 18:22       Cartella di file         Nonce      GNOSTICO_1742222144463\AprilmmaginiWindows.exe       X         Lipeine       Nome:      GNOSTICO_1742222144463\AprilmmaginiWindows.exe       X         Mutore:       NeoLogica s.r.l.       Tipo:       Applicazione       X         Dia:       \\fs-vm-01\folders\$\Lpaddi\Downloads\BALDI LISA Sig       X                               |                        | giniwindows                                                                             | 17/03/2025 10:22                                                                                                    | Applicazione                                               |
| AprilmmaginiMacOS.dmg       17/03/2025 18:22       File DMG         AprilmmaginiLinux.sh       17/03/2025 18:21       File SH         DICOMDIR       17/03/2025 18:21       File         docs       17/03/2025 18:22       Cartella di file         Referti       17/03/2025 18:22       Cartella di file         DICOM       17/03/2025 18:22       Cartella di file         DICOM       17/03/2025 18:22       Cartella di file         NONDICOM       17/03/2025 18:22       Cartella di file         NONDICOM       17/03/2025 18:22       Cartella di file         res       17/03/2025 18:22       Cartella di file         Nonce:       17/03/2025 18:22       Cartella di file         res       17/03/2025 18:22       Cartella di file         Nome:      GNOSTICO_1742222144463\AprilmmaginiWindows.exe       ×         Autore:       Neologica s.r.l.       Tipo:       Applicazione         Da:       \fs-vm-01\folders\$\I_baldi\Downloads\BALDI LISA Sig       >                                                                                    | autorun                | and the second                                                                          | 17/03/2025 18:22                                                                                                    | Informazioni di in.                                        |
| AprilmmaginiLinux.sh 17/03/2025 18:21 File SH   DICOMDIR 17/03/2025 18:21 File   docs 17/03/2025 18:22 Cartella di file   Referti 17/03/2025 18:22 Cartella di file   DICOM 17/03/2025 18:22 Cartella di file   DICOM 17/03/2025 18:22 Cartella di file   NONDICOM 17/03/2025 18:22 Cartella di file   NONDICOM 17/03/2025 18:22 Cartella di file   res 17/03/2025 18:22 Cartella di file   Apri file - Avviso di sicurezza X   Eseguire il file? X   Nome:GNOSTICO_1742222144463\AprilmmaginiWindows.exe   Autore: Neologica s.r.l.   Tipo: Applicazione   Da: \/fs-vm-01\folders\$\I_baldi\Downloads\BALDI LISA Sig                                                                                                    | Aprilmma               | giniMacOS.dmg                                                                           | 17/03/2025 18:22                                                                                                    | File DMG                                                   |
| □ DICOMDIR 17/03/2025 18:21 File   ■ docs 17/03/2025 18:22 Cartella di file   ■ Referti 17/03/2025 18:22 Cartella di file   □ DICOM 17/03/2025 18:22 Cartella di file   ■ DICOM 17/03/2025 18:22 Cartella di file   ■ NONDICOM 17/03/2025 18:22 Cartella di file   ■ NONDICOM 17/03/2025 18:22 Cartella di file   ■ res 17/03/2025 18:22 Cartella di file   ■ Apri file - Avviso di sicurezza X   Keguire il file? X   ■ Nome:GNOSTICO_1742222144463\AprilmmaginiWindows.exe   Autore: Neologica s.r.l.   Tipo: Applicazione   ■ a: \(fs-vm-01\folders\$\Lbaldi\Downloads\BALDI LISA Sig)                                                                                                    | 🗋 Aprilmma             | giniLinux.sh                                                                            | 17/03/2025 18:21                                                                                                    | File SH                                                    |
| ■ docs 17/03/2025 18:22 Cartella di file   Referti 17/03/2025 18:22 Cartella di file   ■ DICOM 17/03/2025 18:22 Cartella di file   ■ NONDICOM 17/03/2025 18:22 Cartella di file   ■ res 17/03/2025 18:22 Cartella di file   Apri file - Avviso di sicurezza X   Keeguire il file? X   Nome:GNOSTICO_1742222144463\AprilmmaginiWindows.exe   Autore: NeeoLogica s.r.l.   Tipo: Applicazione   Da: \fs-vm-01\folders\$\I.baldi\Downloads\BALDI LISA Sig                                                                                                    |                        | R                                                                                       | 17/03/2025 18:21                                                                                                    | File                                                       |
| Referti 17/03/2025 18:22 Cartella di file   DICOM 17/03/2025 18:22 Cartella di file   NONDICOM 17/03/2025 18:22 Cartella di file   res 17/03/2025 18:22 Cartella di file   Apri file - Avviso di sicurezza   Apri file - Avviso di sicurezza X   Eseguire il file?   Nome:GNOSTICO_1742222144463\AprilmmaginiWindows.exe   Autore: Neologica s.r.l.   Tipo: Applicazione   Di: \fs-vm-01\folders\$\I.baldi\Downloads\BALDI LISA Sig                                                                                                    | 🚞 docs                 |                                                                                         | 17/03/2025 18:22                                                                                                    | Cartella di file                                           |
| Image: Dicom       17/03/2025 18:22       Cartella di file         Image: NonDicom       17/03/2025 18:22       Cartella di file         Image: res       17/03/2025 18:22       Cartella di file         Apri file - Avviso di sicurezza       X         Eseguire il file?       X         Image: Nome:      GNOSTICO_1742222144463\AprilmmaginiWindows.exe         Autore:       Neologica s.r.l.         Tipo:       Applicazione         Dicom:      fs-vm-01\folders\$\I_baldi\Downloads\BALDI LISA Sig                                                                                                    | 🔁 Referti              |                                                                                         | 17/03/2025 18:22                                                                                                    | Cartella di file                                           |
| NONDICOM 17/03/2025 18:22 Cartella di file   res 17/03/2025 18:22 Cartella di file   Apri file - Avviso di sicurezza   Apri file - Avviso di sicurezza X   Eseguire il file?   Nome:GNOSTICO_1742222144463\AprilmmaginiWindows.exe   Autore: Neologica s.r.l.   Tipo: Applicazione   Da: \fs-vm-01\folders\$\I_baldi\Downloads\BALDI LISA Sig                                                                                                    | 🚞 DICOM                |                                                                                         | 17/03/2025 18:22                                                                                                    | Cartella di file                                           |
| Image: mes       17/03/2025 18:22       Cartella di file         Apri file - Avviso di sicurezza       X         Eseguire il file?       X         Image: mes       Nome:GNOSTICO_1742222144463\AprilmmaginiWindows.exe         Autore:       NeoLogica s.r.l.         Tipo:       Applicazione         Da:       \(fs-vm-01\folders\$\l.baldi\Downloads\BALDI LISA Sig)                                                                                                    |                        | M                                                                                       | 17/03/2025 18:22                                                                                                    | Cartella di file                                           |
| Apri file - Avviso di sicurezza X<br>Eseguire il file?<br>Nome:GNOSTICO_1742222144463\AprilmmaginiWindows.exe<br>Autore: <u>NeoLogica s.r.l.</u><br>Tipo: Applicazione<br>Da: \\fs-vm-01\folders\$\I. <u>baldi\</u> Downloads\B <u>ALDI LISA Sig</u>                                                                                                    | 🚞 res                  |                                                                                         | 17/03/2025 18:22                                                                                                    | Cartella di file                                           |
| Tipo: Applicazione<br>Da: \\fs-vm-01\folders\$\I <u>baldi\</u> Downloads\B <u>ALDI LISA Sig</u>                                                                                                    |                        |                                                                                         |                                                                                                    |                                                            |
| Tipo: Applicazione<br>Da: \\fs-vm-01\folders\$\I <u>baldi\</u> Downloads\B <u>ALDI LISA Sig</u>                                                                                                    |                        | Nema CNO                                                                                | STICO 1742222144462\ Aprilma                                                                                                    | naniniWindows ave                                          |
| Da: \\fs-vm-01\folders\$\I <u>baldi\</u> Downloads\B <u>ALDI LISA Sig</u>                                                                                                    |                        | Nome:GNO:<br>Autore: <u>NeoLo</u>                                                       | STICO_1742222144463\Aprilmr<br>gica s.r.l.                                                                                                    | naginiWindows.exe                                          |
|                                                                                                    |                        | Nome:GNO:<br>Autore: <u>NeoLo</u><br>Tipo: Applica                                      | STICO_1742222144463\Aprilmr<br><mark>gica s.r.l.</mark><br>azione                                                                                             | naginiWindows.exe                                          |
|                                                                                                    |                        | Nome:GNO<br>Autore: <u>NeoLo</u><br>Tipo: Applica<br>Da: \\fs-vn                        | STICO_1742222144463\Aprilmr<br><mark>gica s.r.l.</mark><br>azione<br>n-01\folders\$\I. <u>baldi\</u> Downloa                                                  | naginiWindows.exe<br>ds\B <u>ALDI LISA Si</u> g            |
| Esegui Annulla                                                                                                    |                        | Nome:GNO<br>Autore: <u>NeoLo</u><br>Tipo: Applica<br>Da: \\fs-vn                        | STICO_1742222144463\Aprilmr<br><mark>gica s.r.l.</mark><br>azione<br>n-01\folders\$\I <u>baldi\</u> Downloa<br>Esegui                                         | naginiWindows.exe<br>ds\B <u>ALDI LISA Si</u> g<br>Annulla |
| Esegui Annulla                                                                                                    |                        | Nome:GNO<br>Autore: <u>NeoLo</u><br>Tipo: Applica<br>Da: \\fs-vn                        | STICO_1742222144463\Aprilmr<br>gica s.r.l.<br>azione<br>n-01\folders\$\I. <u>baldi\</u> Downloa<br>Esegui                                                     | naginiWindows.exe<br>ds\B <u>ALDI LISA Si</u> g<br>Annulla |
| Esegui Annulla                                                                                                    | Avvisa s               | Nome:GNO<br>Autore: <u>NeoLo</u><br>Tipo: Applica<br>Da: \\fs-vn<br>empre prima di apri | STICO_1742222144463\Aprilmr<br>gica s.r.l.<br>azione<br>n-01\folders\$\I. <u>baldi\</u> Downloa<br>Esegui<br>ire questo file                                  | naginiWindows.exe<br>ds\B <u>ALDI LISA Si</u> g<br>Annulla |
| Esegui Annulla                                                                                                    | Avvisa s               | Nome:GNO<br>Autore: <u>NeoLo</u><br>Tipo: Applica<br>Da: \\fs-vn                        | STICO_1742222144463\Aprilmr<br>gica s.r.l.<br>azione<br>n-01\folders\$\I. <u>baldi\</u> Downloa<br>Esegui<br>ire questo file                                  | naginiWindows.exe<br>ds\B <u>ALDI LISA Si</u> g<br>Annulla |
| Esegui Annulla  Avvisa sempre prima di aprire questo file  I file scaricati da Internet possono essere utili, ma questo tipo di file                                                                                                    | Avvisa s               | Nome:GNO:<br>Autore: <u>NeoLo</u><br>Tipo: Applica<br>Da: \\fs-vn                       | STICO_1742222144463\Aprilmr<br>gica s.r.l.<br>azione<br>n-01\folders\$\I <u>baldi\</u> Downloa<br>Esegui<br>ire questo file<br>met possono essere utili, ma q | naginiWindows.exe<br>ds\B <u>ALDI LISA Si</u> g<br>Annulla |

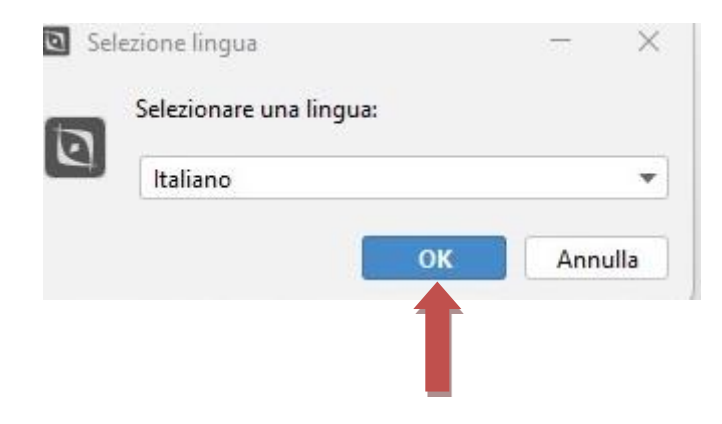

\*I vari passaggi potrebbero variare in base al browser che viene utilizzato.